Reminder on how to register online:

- 1. Login to your account on mtlaurelbaseball.com
  - a. If you don't have an account you need to create one
- 2. From your Home Screen select VOLUNTEER
- 3. Select FIND VOLUNTEER ROLES
- 4. Select A or B and then View Roles
- 5. Pick Age Group
  - a. Sign Up
  - b. Continue
  - c. Yes
- 6. Your name should appear with the word selected
  - a. Continue
- 7. Confirm details & enter DOB and Team Name
  - a. Continue
- 8. Proceed to checkout